## ▷2018학년도 학부 신·편입생 학생증 4차추가 발급신청 안내 추가신청 기간: 2018. 03. 23 ~ 2018. 03. 26 오후 12시 까지

→ AIMS2 로그인 → 개인정보 동의(2항) → 학생증 발급 신청버튼 클릭! → <u>http://202.30.1.84/newstudent/</u> (사진등록시스템) 로그인 → 본인 사진 등록

<u>※ 개인정보 미동의 및 사진 미등록자는 학생증 발급 불가</u>

1. 아주대 포털(AIMS2)가입:입학처 홈페이지에서 안내된 학번 확인 후 portal.ajou.ac.kr 접속하여 통합 ID신청

| a Pulling                                                                     |                                                                                           |                                                                                                    |                                              |            |                              |       |           | gi Login  |
|-------------------------------------------------------------------------------|-------------------------------------------------------------------------------------------|----------------------------------------------------------------------------------------------------|----------------------------------------------|------------|------------------------------|-------|-----------|-----------|
| 70000.0                                                                       | that the                                                                                  |                                                                                                    | -                                            | 교내식당       |                              |       | 주문식단 바로가기 |           |
| <u>홍건단당</u> 적<br>로그인                                                          |                                                                                           | 19-12 아주대입니                                                                                         | H. Sjou                                      | • 오늘의 메뉴   |                              |       | » more    |           |
| 통합ID 신청 · P/PWD 찾기                                                            | 공지사항 Alou News J                                                                          | 비미나/포럼 교대소식                                                                                         | >> more                                      | 학생식당       | 기숙사식당                        | 교직원식당 | 종합관식당     |           |
| <ul> <li>교내 전화번호 통합검색</li> <li>····································</li></ul> | - [평생교육원] 제 4기 골프 최<br>- [평생교육원, 인무대학] 제5                                                 | 고위과정 수료 <mark>@</mark><br>기 최고관리자 <mark>@</mark>                                                    | 2016-06-30<br>2016-06-30                     |            |                              |       |           |           |
| <u>2.</u> 아주상담지원·                                                             | 센터 (구: 아주서                                                                                | 비스센터) 개인                                                                                            | 민정보 동의                                       | 2          |                              |       | _         |           |
| পকদ্মথন্দ্র<br>Ajeu Information Management System                             |                                                                                           | 이클래스 아주Gmail 웹메일 0                                                                                  | 누주광장 전자출석부                                   |            |                              |       |           | ☞개인정보관리 _ |
| 개인정보                                                                          |                                                                                           |                                                                                                    |                                              |            |                              |       | (I)       |           |
| 인인증서 등록/변경/삭제 >                                                               | 기비이 지구나나   내일이 더 큰사례                                                                      | t. 당신은 아주대입니다.                                                                                      |                                              | >          |                              |       |           |           |
| 양인인증서 등록/변경/삭제 〉<br>함 ID 정보수정 〉                                               | 개인정보 Halon 더 큰사태<br>Personal Info                                                         | ł. 당신은 아주대입니다.<br>mnation                                                                           |                                              |            |                              |       |           |           |
| 유민인증서 등록/변경/삭제 〉<br>확합 ID 정보수정 〉<br>I밀번호 변경 〉<br>I인정보 동의 〉                    | 개인정보 High I d 관재<br>Personal Info                                                         | 남, 당신은 아주대입니다.<br>mnation                                                                           |                                              | -          |                              |       |           |           |
| 용인인중서 등록/변경/삭제 〉<br>등합 ID 정보수정 〉<br>기밀번호 변경 〉<br>개인정보 동의 〉<br>2               | 개인정보 Habi info                                                                            | ····································                                                                | 이민저                                          | T          |                              |       |           |           |
| 유민인증서 등록/변경/삭제 〉<br>응합 ID 정보수정 〉<br>I밀번호 변경 〉<br>I인정보 동의 〉<br>2               | 개인정보 바일이 더 문서<br>Personal Info<br>③~④ 제목(<br>동합 전성   동합 ID정보                              | LICK 후 동의                                                                                           | 의 및 저                                        | <u>장</u>   |                              |       |           |           |
| 용인인중서 등록/변경/삭제 〉<br>통합 ID 정보수정 〉<br>기밀번호 변경 〉<br>판인정보 동의 〉<br>2               | 개인정보 Habi in eAte                                                                         | LICK 후 동의                                                                                           | 의 및 저                                        | <u>장</u>   |                              |       |           |           |
| 유인인증서 등록/변경/삭제 〉<br>응합 ID 정보수정 〉<br>I일번호 변경 〉<br>I인정보 동의 〉<br>2               | 개인정보 백외이 더 관객<br>Personal Info                                                            | ALICK 후 동의                                                                                          | 의 및 저                                        | Real Parts |                              |       |           |           |
| 단인인증서 등록/변경/삭제 〉<br>응합 ID 정보수정 〉<br>I일번호 변경 〉<br>I인정보 풍의                      | 개인정보 바일이며 관객<br>Personal Info<br>3~④ 제목(<br>동합 전성   응합 ID 정보                              | A 당신은 아주대입니다.<br>Mation<br>CLICK 후 동의<br>제목                                                         | 의 및 저                                        | <u>장</u>   | 동의여부                         |       |           |           |
| 유인인중서 등록/변경/삭제 〉<br>등합 ID 정보수정 〉<br>기밀번호 변경 〉<br>페인정보 동의 〉<br>2               | 개인정보 백일이 더 관객<br>Personal Info<br>3~4 제목(<br>동합 신성 / 동안 다정보<br>연변<br>5 [ 아주상담지원센터         | A 당신은 아주대입니다.<br>Mation<br>CLICK 후 동의<br>제목<br>터 1제 3자 제공에 대한 별                                     | 의및저                                          | A C        | 5900 t                       |       |           |           |
| 용인인중서 등록/변경/삭제 〉<br>통합 ID 정보수정 〉<br>기밀번호 변경 〉<br>같인정보 동의 〉 2                  | 개인정보 백일이 더 관객<br>Personal Info<br>3~4 제목(<br>5 [ 아주상담지원센<br>3 4 [ 아주상담지원센]                | A: 당신은 아주대입니다.<br>mmation<br>CLICK 후 동으<br>제목<br>터]제3자 제공에 대한 별<br>터]민감정보 처리에 대한 별                  | 의 및 저<br><sup>또 동의</sup><br><sup>별도 동의</sup> |            | Б9 <b>0</b> <del>Ч</del><br> |       |           |           |
| 용인인증서 등록/변경/삭제 〉<br>등합 ID 정보수정 〉<br>네일번호 변경 〉<br>객인정보 동의 〉 2                  | 개인정보 백일이 더 관객<br>Personal Info<br>3~4 제목(<br>5 [ 아주상담지원센트<br>3 [ 아주상담지원센트<br>3 [ 아주상담지원센트 | · 당신은 아주대입니다.<br>mation<br>CLICK 후 동오<br>제목<br>터]제3자 제공에 대한 별<br>터]민강정보 처리에 대한 별<br>터]민강정보 처리에 대한 및 | 이 및 저                                        |            | 590 <sup>+</sup>             |       |           |           |

## 3.학생증 발급 신청

| 학적 교과국                                | ≌업(Cls.Info.) 비교고 | h 성적 장학 등록 교직 졸업        | 학생 국제협력   | 공학인증 통합상담                                                                                                    | 학생경력 강의실예약 생활 | 발관(Dorm.) 다산학부대                                                                                                    | 학    |
|---------------------------------------|-------------------|-------------------------|-----------|----------------------------------------------------------------------------------------------------|---------------|----------------------------------------------------------------------------------------------------|------|
| · · · · · · · · · · · · · · · · · · · | 발급신청              |                         |           |                                                                                                    | 학사정보          | 년 > 학생 > WEB > 학생증님                                                                                                    | 발급신청 |
|                                       | 학변                | NAME OF TAXABLE PARTY.  | 성명        |                                                                                                    | 학년/가진급학년      |                                                                                                    |      |
| ATELARS                               | 대학                | a second                | 학부        | Contraction of the local division of the local division of the loc | 전공            | in section of the                                                                                                    |      |
|                                       | 입학년도/학기           |                         | 학생구분      |                                                                                                    | 입학구분          |                                                                                                    |      |
|                                       | 학적상태              |                         | 최종학적변동    | -                                                                                                    | 최종학적변동일       |                                                                                                    |      |
| 한 학생(학부): <b>*</b>                    | 미수/예정학기수          | 5.4                     | 휴학학기수     |                                                                                                    | 휴학잔며학기수       |                                                                                                    |      |
|                                       | 편입인정학기수           |                         | 교직유무      |                                                                                                    | 연락처           | Contract Street Contract                                                                                                    |      |
| 학생증 발급 (                              | 신청기간 * 신청기간 또     | 는 신청가능 여부를 확인해주세요.      |           |                                                                                                    |               |                                                                                                    |      |
| 넷우편발송 신청/조회 신청기간                      | 2016-02-22 09시    | 00분 ~ 2016-02-26 18시00분 | 신청일       |                                                                                                    | 생년월일          | A REAL PROPERTY AND A REAL PROPERTY AND A REAL |      |
| FIRST NAM                             | E                 | MIDDLE NAME             | LAST NAME |                                                                                                    |               | (                                                                                                    | 4)   |
| 신청상태                                  |                   |                         |           |                                                                                                    |               |                                                                                                    | 9    |

-영문명의 경우. FULL NAME이 FIRST NAME에 적혀 있어도 정상적으로 출력 - 2차 신청한 학생은 아주상담지원센터(신학생회관116호)에서 \*개별수령\*

아주상담지원센터 / 담당: 031-219-1541